## Factsheet – pushTAN "iOS"

**1.** Als u van pushTAN met een nieuwe Internet bankieren toegang gebruik wilt maken, moet u dit in de app "Sparkasse" of "Sparkasse+" aangeven.

**Let op:** de volgende uitleg is voor het besturingssysteem iOS (iPhone en iPad), voor andere besturings-systemen kan de procedure iets anders zijn.

**4.** Nu geeft u uw pushTAN naam (of terwijl uw legitimatie ID) uit de registratie brief op en bevestigt door boven rechts op "Weiter" te klikken.

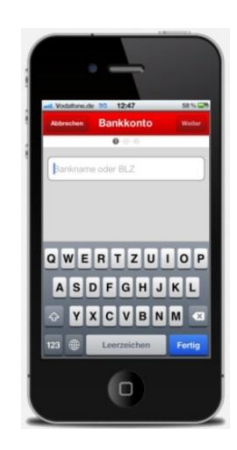

2. Start de Sparkasse app en toets uw wachtwoord in. Om uw account in te stellen klikt u boven rechts op "Bearbeiten" (iPhone & iPad) en dan boven links (iPhone) of boven rechts (iPad) op "+".

| +    | Konten                                                         | Fertig |
|------|----------------------------------------------------------------|--------|
| • #3 | GroAbnahma<br>Kbs.: 10066918<br>Bb:: 5405421                   | -      |
| • 0  | Burninige 3 Monte Kindqueg<br>Kis.: 540027234<br>Biz: 54003421 | 1      |
| • E3 | GiroAbriahme<br>Ros. 10078610<br>Biz: 94009421                 | -      |
| • E3 | GeoAbrahme<br>Kks.: 10150316<br>Biz: 94059421                  | -      |
| • 13 | GiroAbrishme<br>R0a.: 10101450<br>Blu: 94003421                |        |
| o Ež | GiroAbnahme<br>No.: 223547<br>No. Administra                   |        |
|      |                                                                |        |

**3.** Bij de vraag "Konto hinzufügen" klikt u op "Bankkonto". Indien u gebruik maakt van de Sparkasse+ app, dan moet u nu uw BIC of de naam van uw bank intoetsen en dan bevestigen door op "Weiter" te klikken.

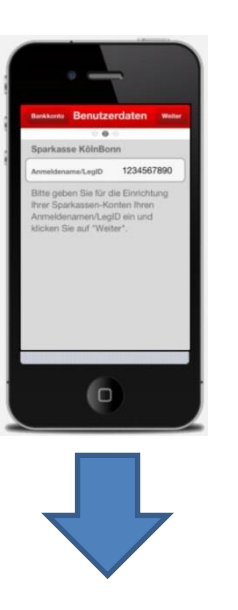

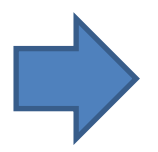

**5.** Nu toetst u uw nieuwe PIN in (die u zelf heeft gekozen toen u de nieuwe Internet Bankieren toegang met pushTAN heeft ingericht) en bevestig met "OK".

U klikt vervolgens op de "Weiter" button boven rechts.

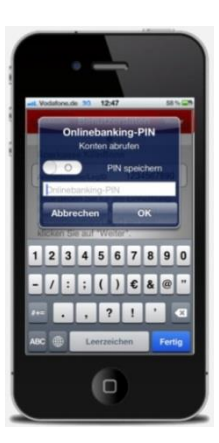

6. Nu wordt op al uw Sparkasse rekeningen de pushTAN procedure als gekozen veiligheids-procedure ingesteld.

| ei. Vodah                                                   | mada 25 12:47                                                                                                    | 58%6                                                                                 |
|-------------------------------------------------------------|----------------------------------------------------------------------------------------------------|--------------------------------------------------------------------------------------|
| Es wun<br>Verfahr<br>Verfahr<br>Verfügs<br>diese S<br>TAN-1 | den das folgen<br>ren und TAN-M<br>gewählt. Sollter<br>en und/oder T/<br>ung stehen, kör<br>standardeinstell<br>Verfahren | de TAN-<br>edium<br>1 mehrere TAN-<br>M-Medien zur<br>Inen Sie jetzt<br>lung ändern. |
| push                                                        | TAN                                                                                                    | ~                                                                                    |
| TAN-I                                                       | Medium                                                                                                    |                                                                                      |
| push4                                                       | •                                                                                                    | ~                                                                                    |
|                                                             | Aktualisi                                                                                                    | eren                                                                                 |
|                                                             |                                                                                                    |                                                                                      |